# ETIC Telecom Configuration for EcoStruxure Machine Advisor Communication Application Note

Schneider Belectric

(Original Document)

01/2019

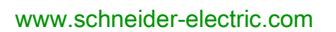

The information provided in this documentation contains general descriptions and/or technical characteristics of the performance of the products contained herein. This documentation is not intended as a substitute for and is not to be used for determining suitability or reliability of these products for specific user applications. It is the duty of any such user or integrator to perform the appropriate and complete risk analysis, evaluation and testing of the products with respect to the relevant specific application or use thereof. Neither Schneider Electric nor any of its affiliates or subsidiaries shall be responsible or liable for misuse of the information contained herein. If you have any suggestions for improvements or amendments or have found errors in this publication, please notify us.

You agree not to reproduce, other than for your own personal, noncommercial use, all or part of this document on any medium whatsoever without permission of Schneider Electric, given in writing. You also agree not to establish any hypertext links to this document or its content. Schneider Electric does not grant any right or license for the personal and noncommercial use of the document or its content, except for a non-exclusive license to consult it on an "as is" basis, at your own risk. All other rights are reserved.

All pertinent state, regional, and local safety regulations must be observed when installing and using this product. For reasons of safety and to help ensure compliance with documented system data, only the manufacturer should perform repairs to components.

When devices are used for applications with technical safety requirements, the relevant instructions must be followed.

Failure to use Schneider Electric software or approved software with our hardware products may result in injury, harm, or improper operating results.

Failure to observe this information can result in injury or equipment damage.

© 2019 Schneider Electric. All rights reserved.

# **Table of Contents**

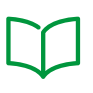

| Safety Information                           | 5  |
|----------------------------------------------|----|
| About the Book                               | 7  |
| General Information                          | 11 |
| Configuring ETIC Telecom                     | 12 |
| Configuring WAN Settings                     | 14 |
| Configuring LAN Network                      | 15 |
| Data Collection                              | 15 |
| Configuring the MQTT Client.                 | 18 |
| Verifications in EcoStruxure Machine Advisor | 21 |

# Safety Information

### **Important Information**

#### NOTICE

Read these instructions carefully, and look at the equipment to become familiar with the device before trying to install, operate, service, or maintain it. The following special messages may appear throughout this documentation or on the equipment to warn of potential hazards or to call attention to information that clarifies or simplifies a procedure.

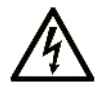

The addition of this symbol to a "Danger" or "Warning" safety label indicates that an electrical hazard exists which will result in personal injury if the instructions are not followed.

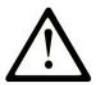

This is the safety alert symbol. It is used to alert you to potential personal injury hazards. Obey all safety messages that follow this symbol to avoid possible injury or death.

# DANGER

**DANGER** indicates a hazardous situation which, if not avoided, will result in death or serious injury.

## A WARNING

**WARNING** indicates a hazardous situation which, if not avoided, **could result in** death or serious injury.

# 

**CAUTION** indicates a hazardous situation which, if not avoided, **could result** in minor or moderate injury.

# NOTICE

NOTICE is used to address practices not related to physical injury.

#### PLEASE NOTE

Electrical equipment should be installed, operated, serviced, and maintained only by qualified personnel. No responsibility is assumed by Schneider Electric for any consequences arising out of the use of this material.

A qualified person is one who has skills and knowledge related to the construction and operation of electrical equipment and its installation, and has received safety training to recognize and avoid the hazards involved.

# About the Book

### At a Glance

#### **Document Scope**

This document describes:

- the configuration settings for communication between the controller and the ETIC Telecom via Modbus TCP.
- the configuration settings for communication between the ETIC Telecom and EcoStruxure Machine Advisor by using MQTT protocol.

#### Validity Note

This document is valid for EcoStruxure™Machine Advisor V.20180322.10.

#### **Product Related Information**

# A WARNING

#### LOSS OF CONTROL

- The designer of any control scheme must consider the potential failure modes of control paths and, for certain critical control functions, provide a means to achieve a safe state during and after a path failure. Examples of critical control functions are emergency stop and overtravel stop, power outage and restart.
- Separate or redundant control paths must be provided for critical control functions.
- System control paths may include communication links. Consideration must be given to the implications of unanticipated transmission delays or failures of the link.
- Observe all accident prevention regulations and local safety guidelines.<sup>1</sup>
- Each implementation of this equipment must be individually and thoroughly tested for proper operation before being placed into service.

#### Failure to follow these instructions can result in death, serious injury, or equipment damage.

<sup>1</sup> For additional information, refer to NEMA ICS 1.1 (latest edition), "Safety Guidelines for the Application, Installation, and Maintenance of Solid State Control" and to NEMA ICS 7.1 (latest edition), "Safety Standards for Construction and Guide for Selection, Installation and Operation of Adjustable-Speed Drive Systems" or their equivalent governing your particular location.

Internet access allows you to monitor a controller and its application remotely, and possibly to perform various maintenance activities including modifications to data and configuration parameters, and change the state of the controller. Care must be taken to ensure that the immediate physical environment of the machine and process is in a state that will not present safety risks to people or property before exercising control remotely.

# A WARNING

#### UNINTENDED EQUIPMENT OPERATION

- Immediately replace any default passwords by defining secure passwords, and do not allow unauthorized or otherwise unqualified personnel to use any features of the equipment and software described in the present document.
- Ensure that there is a local, competent, and qualified observer present when operating on the controller from a remote location.
- You must have a complete understanding of the application and the machine/process it is controlling before attempting to adjust data, stopping an application that is operating, or starting the controller remotely.
- Take the precautions necessary to assure that you are operating on the intended controller by having clear, identifying documentation within the controller application and its remote connection.

#### Failure to follow these instructions can result in death, serious injury, or equipment damage.

**NOTE:** Schneider Electric adheres to industry best practices in the development and implementation of control systems. This includes a "Defense-in-Depth" approach to secure an Industrial Control System. This approach places the controllers behind one or more firewalls to restrict access to authorized personnel and protocols only.

# A WARNING

# UNAUTHENTICATED ACCESS AND SUBSEQUENT UNAUTHORIZED MACHINE OPERATION

- Evaluate whether your environment or your machines are connected to your critical infrastructure and, if so, take appropriate steps in terms of prevention, based on Defense-in-Depth, before connecting the automation system to any network.
- Limit the number of devices connected to a network to the minimum necessary.
- Isolate your industrial network from other networks inside your company.
- Protect any network against unintended access by using firewalls, VPN, or other, proven security measures.
- Monitor activities within your systems.
- Prevent subject devices from direct access or direct link by unauthorized parties or unauthenticated actions.
- Prepare a recovery plan including backup of your system and process information.

#### Failure to follow these instructions can result in death, serious injury, or equipment damage.

#### Important Information

The information provided in the present Application Note is offered as a general guideline for the implementation of third-party technologies into Schneider Electric systems, and shall not be regarded as any description of warranty of certain functionalities, merchantability, fitness for particular purposes or conditions, or quality of the technologies involved.

The present Application Note is provided for you to consult on an "as is" basis and at your own risk.

You must verify any functionality described herein in your application. Schneider Electric assumes no liability of any kind (including without limitation warranties of non-infringement of intellectual property rights of any third party) with respect to any and all information provided in the present document.

### **WARNING**

#### UNINTENDED EQUIPMENT OPERATION

Do not include the code from any templates or examples in your machine or process and put into service without thoroughly testing your entire application.

Failure to follow these instructions can result in death, serious injury, or equipment damage.

### **General Information**

#### Overview

The ETIC Telecom connects an automation network to a cloud-based application such as EcoStruxure Machine Advisor. It is a device that pulls data from the automation network with Modbus TCP and pushes it to the EcoStruxure Machine Advisor with MQTTs.

To create an EcoStruxure Machine Advisor account, refer to the EcoStruxure Machine Advisor website <u>https://machine-advisor.schneider-electric.com/welcome</u>.

For information on creating a machine, refer to the FAQ section of the EcoStruxure Machine Advisor.

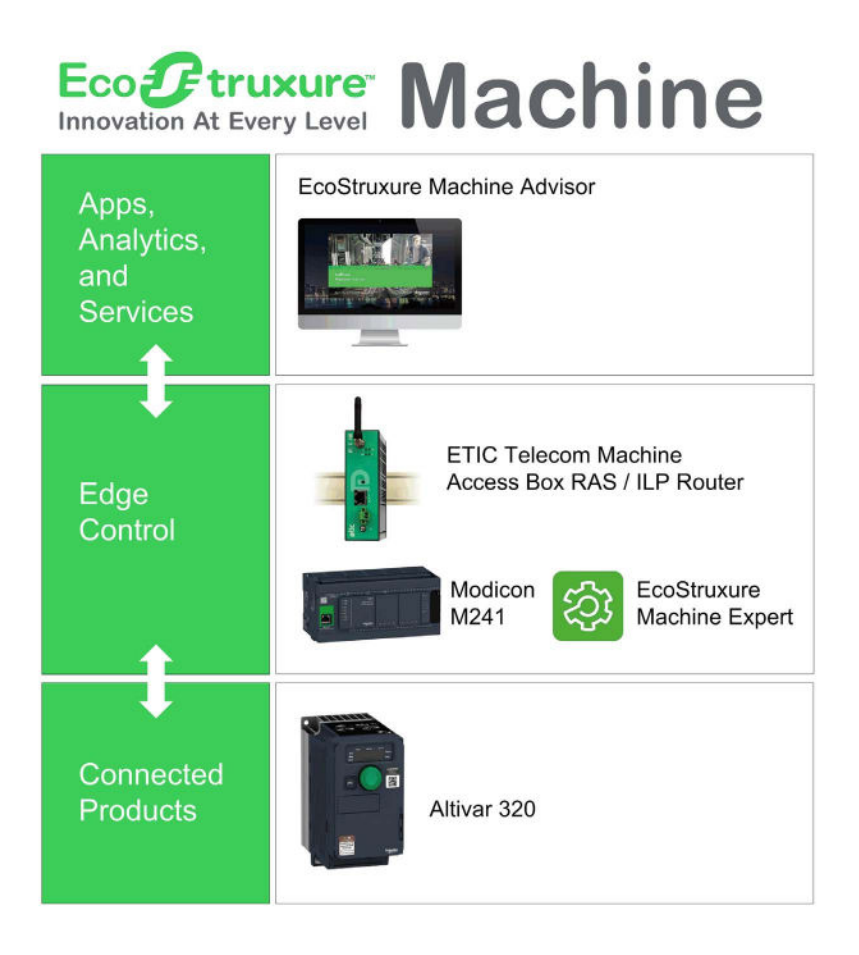

#### Components

Hardware:

- Controllers or other equipment that support the communication protocol Modbus TCP: PacDrive LMC Pro/Pro2 / PacDrive LMC Eco / Modicon M2•• Logic Controllers
- ETIC Telecom: RAS or IPL family with alert and display option

**NOTE:** The EcoStruxure Machine Advisor requires to change the gateway password periodically. To update the password remotely, it is possible to add the M2Me option to your ETIC Telecom RAS or IPL family.

Software:

- EcoStruxure Machine Advisor
- Web browser: Google Chrome or Firefox

### Configuring ETIC Telecom

#### Overview

This chapter describes the steps required for configuring the ETIC Telecom gateway.

#### Installation of the ETIC Telecom

Proceed as follows to install the ETIC Telecom RAS or IPL. For further information, refer to the documentation shipped with the ETIC Telecom.

| Step | Action                                                                                                    |
|------|----------------------------------------------------------------------------------------------------|
| 1    | Connect the power supply module to one of the two connectors following the voltage specified on the RAS/IPL.                          |
| 2    | Install the RAS/IPL onto a DIN rail.                                                                                                  |
| 3    | Wait about 1 minute until the LED on the front of the RAS/IPL illuminates steady green. <b>Result</b> : The RAS/IPL is ready to work. |

#### Setting Up the Connection Between the ETIC Telecom and Your PC

A connection between the ETIC Telecom and your PC is a prerequisite for connecting to the web configuration environment.

The following components are required:

- A PC with a web browser (such as Google Chrome, Internet Explorer, Firefox) and an Ethernet port.
- An Ethernet cable to connect the PC with the ETIC Telecom.

**NOTE:** The following procedure describes the login procedure using default user credentials (**User** name and **Password**). To help to protect the web configuration environment against unintended access, change the default credentials after first login.

#### Proceed as follows:

| Step | Action                                                                                                    |
|------|----------------------------------------------------------------------------------------------------|
| 1    | Connect the Ethernet cable to the PC and the ETIC Telecom.                                                                                     |
| 2    | Assign a fixed IP address of the format 192.168.0.XXX to the PC that corresponds to the default IP address of the ETIC Telecom: 192.168.0.128. |
| 3    | Open a web browser and type the address http://192.168.0.128:8080/ in the address bar.                                                         |
| 4    | To connect to the web configuration environment, login as: <ul> <li>User: admin</li> <li>Password: admin</li> </ul>                            |
| 5    | Set your administrator password after first login.                                                                                             |
| 6    | Go to the ETIC Telecom website and activate your account to use the Alert&Display option.                                                      |

**NOTE:** The IP 192.168.0.128 and the factory configuration are temporarily recovered by pressing for 5 s the push button on the back of the RAS. Press again the push button to return to the running configuration.

### **Configuring WAN Settings**

### **Configuring WAN Settings**

Entering the APN code given by your Internet service provider allows access to Internet and thus to the cloud based EcoStruxure Machine Advisor platform.

| Step | Action                                                                                 |                                                                         |                                        |                                                    |
|------|----------------------------------------------------------------------------------------|-------------------------------------------------------------------------|----------------------------------------|----------------------------------------------------|
| 1    | In the ETIC Teleo<br>→ <b>Cellular</b> and co                                          | com web configuration<br>onfigure the WAN settir                        | environment, sel<br>ngs as indicated i | ect Home → Setup → WAN Interface<br>n the figure:  |
|      | etic                                                                                   |                                                                         |                                        | RAS-C-100-LE<br>Machine empowered by Schneider PLG |
|      | Home<br>Setup<br>WAN interfaces                                                        | > Home > Setup > WAN Interfaces > Cellula<br>cellular WAN configuration | e                                      | ?                                                  |
|      | Celular<br>LAN Interface<br>Permote access<br>Hetwork<br>Security                      | Enabled<br>Enable data connection<br>Celtular interface priority        | Ahways ¥                               |                                                    |
|      | System<br>Datalogger<br>Data acquisition<br>Data sharing<br>MOTT                       | SIM1: modem configuration<br>Access Point Name (APN)<br>SIM PIN code    | orange mib                             |                                                    |
|      | Messaging<br>SMS/e-mail<br>Date and time settings<br>Poriodical reboot<br>Service list | Network type<br>Advanced parameters<br>Show advanced parameters         | Auto 🔻                                 |                                                    |
|      | Syslog<br>SNMP<br>Diagnostics<br>Maintenance<br>About                                  | Save Cancol                                                             |                                        |                                                    |
|      | <ul> <li>Alert &amp; Display</li> </ul>                                                |                                                                         |                                        |                                                    |
|      | <ul> <li>Select the opt</li> <li>In the box API</li> </ul>                             | ion <b>Enabled WAN</b> .                                                | n provided by yo                       | ur SIM card manufacturer                           |
|      | <ul> <li>In the SIM PIN</li> </ul>                                                     | <b>N code</b> box, enter the p                                          | in code of your S                      | ilM card.                                          |
| 2    | Click the SAVE b                                                                       | outton.                                                                 |                                        |                                                    |

### **Configuring LAN Network**

#### Configuring LAN Network

The ETIC Telecom device and Schneider Electric machines are in the same machine network. The LAN configuration (IP address and Netmask) is done as described:

| Step | Action                                                                                                    |
|------|----------------------------------------------------------------------------------------------------|
| 1    | In the ETIC Telecom web configuration environment, select <b>Home → Setup → LAN Interface</b><br>→ <b>Ethernet and IP</b> .                                                                                                    |
|      | RAS-C-100-LE<br>Machine empowered by Schneider PLC                                                                                                    |
|      | Home  Home Home > Home > Ethernet and IP  KNA Interface > Ethernet and IP  KNA Interfaces LAN network LAN network                                                                                                    |
|      | LATE mitration         IP address         192.168.38.226           Devices list         Nemail         256.256.26.0           OH (P) Saver         256.255.0                                                                                                    |
|      | Instruct access     Instruction     Security     Security     Security     Security     Security     Security     Security     Molest access     Advanced accesses     Advanced parameters     Show advanced parameters     Show advanced parameters     Show advanced parameters     Securit     Securit |
|      | <ul> <li>In the IP address box, enter the IP address.</li> <li>In the Netmask box, enter the netmask value.</li> </ul>                                                                                                    |
| 2    | Click the SAVE button.                                                                                                    |

### **Data Collection**

#### **Data Collection**

The ETIC Telecom device collects data from the PLC by using the Modbus protocol.

| Step | Action                            |                                                      |                          |                        |                                                    |      |
|------|-----------------------------------|------------------------------------------------------|--------------------------|------------------------|----------------------------------------------------|------|
| 1    | In the ETIC Tele<br>Sources → Mod | ecom web configuration (<br>Bus server settings → Ac | environmo<br><b>ld</b> . | ent, select l          | Home → Alert & Display →                           | Data |
|      |                                   | Documentation   EN   FR                              |                          |                        | RAS-C-100-LE<br>Machine empowered by Schneider PLC | 1    |
|      | Home  Setup  Diagnostics          | > Home > Alert & Display > Data sources > M          | odBus server settin      | iga                    |                                                    |      |
|      | Maintenance                       | Enabled                                              | 2                        |                        |                                                    |      |
|      | About                             | Data source name                                     | Schneider_PLC            | Carlo (00) - ( 2)      |                                                    |      |
|      | T Alert & Display                 | Timeout (per variable)(seconds)                      | 0.5                      | (0.3 to 60, step 0.1)  |                                                    |      |
|      | Data sources                      | IP adress of the ModBus server                       | 192 168 38 209           | (a. r speed step or r) |                                                    |      |
|      | Variables                         | Advanced settings                                    | a.                       |                        |                                                    |      |
|      | Synoptics                         | Save Cancel Back                                     |                          |                        |                                                    |      |
|      |                                   | Carro Carlos Cont                                    |                          |                        |                                                    |      |
|      | Alert status                      |                                                      |                          |                        |                                                    |      |
|      | Afert log                         |                                                      |                          |                        |                                                    |      |
|      |                                   |                                                      |                          |                        |                                                    |      |
|      |                                   |                                                      |                          |                        |                                                    |      |
|      |                                   |                                                      |                          |                        |                                                    |      |
|      |                                   |                                                      |                          |                        |                                                    |      |
|      |                                   |                                                      |                          |                        |                                                    |      |
|      |                                   |                                                      |                          |                        |                                                    |      |
|      |                                   |                                                      |                          |                        |                                                    |      |
|      | <ul> <li>Enter all nec</li> </ul> | essary values.                                       |                          |                        |                                                    |      |
| 2    | Click the Save b                  | outton.                                              |                          |                        |                                                    |      |

The data source must be configured as follows:

| Step | Action                                                            |                                                                                        |                                            |                              |                                                                          |
|------|-------------------------------------------------------------------|----------------------------------------------------------------------------------------|--------------------------------------------|------------------------------|--------------------------------------------------------------------------|
| 3    | To map your da                                                    | ata select <b>Home → Alert</b> &                                                       | & Display →                                | Variables -                  | → Variables.                                                             |
|      | etic                                                              |                                                                                        |                                            |                              | RAS-C-100-LE<br>Machine empowered by Schneider PLC                       |
|      | TELECOM                                                           | Documentation I EN   FR                                                                |                                            |                              |                                                                          |
|      | Home<br>• Setup                                                   | > Home > Alert & Display > Variables > Vari                                            | ables                                      |                              |                                                                          |
|      | Diagnostics     Maintenance     About                             | Name                                                                                   | PumpPressure                               |                              |                                                                          |
|      | Reserved.                                                         | Acquisition                                                                            |                                            |                              |                                                                          |
|      | T Alem & Display                                                  | Variable type                                                                          | Schoelder PLC                              |                              |                                                                          |
|      | Data sources                                                      | Register address                                                                       | 123                                        |                              |                                                                          |
|      | Alert cycles                                                      | Calibration                                                                            |                                            |                              |                                                                          |
|      | Synoptics                                                         | Type                                                                                   | Unsigned 16bit Integer *                   |                              |                                                                          |
|      | ModBus polling state                                              | Decimal places                                                                         | 0                                          | (0 to 10, step 1)            |                                                                          |
|      | Alert status<br>Alert los                                         | Gain                                                                                   | 0.1                                        |                              |                                                                          |
|      |                                                                   | Offset                                                                                 | 0                                          |                              |                                                                          |
|      |                                                                   | Unit                                                                                   | Bar                                        |                              |                                                                          |
|      |                                                                   | Alarm triggering                                                                       |                                            |                              |                                                                          |
|      |                                                                   | Alarm trigger                                                                          | No alarm triggering                        | •                            |                                                                          |
|      |                                                                   | Failure description                                                                    |                                            |                              |                                                                          |
|      |                                                                   | Save Cancel Back                                                                       |                                            |                              |                                                                          |
|      | Enter the ne                                                      | cessary values.                                                                        |                                            |                              |                                                                          |
|      | <b>NOTE:</b> The va<br>For instance, th<br>Advisor after be       | riable is sent to the EcoS<br>le raw value of an unsigr<br>sing processed with gain    | truxure Ma<br>led 16-bit ir<br>and offset. | chine Advis<br>nteger is ser | or after the internal processing.<br>It to the EcoStruxure Machine       |
|      | <b>NOTE:</b> As Eco<br>TRUE are reject<br><b>0</b> with 0 and the | Struxure Machine Advis<br>ted. When the type of yo<br>e field <b>Value when 1</b> with | or expects i<br>ur variable<br>1.          | numerical v<br>is bit, make  | alues, values like FALSE or<br>sure to fill the field V <b>alue when</b> |

| Step | Action                                                                                                    |                    |                        |            |                  |                      |               |                                        |
|------|----------------------------------------------------------------------------------------------------|--------------------|------------------------|------------|------------------|----------------------|---------------|----------------------------------------|
| 4    | Click the <b>Save</b> k<br><b>Result</b> : The vari                                                                                                    | outton.<br>ables a | re presen              | ted in t   | the <b>Varia</b> | <b>bles table</b> as | follows:      |                                        |
|      | etic                                                                                                    |                    |                        |            |                  |                      | Machine empor | RAS-C-100-LE<br>wered by Schneider PLC |
|      | TELECOM                                                                                                    | Documentatio       | n i EN I FR            |            |                  |                      |               |                                        |
|      | Home<br>Setup                                                                                                    | > Home :           | > Alert & Display > Va | riables    |                  |                      |               |                                        |
|      | <ul> <li>Diagnostics</li> <li>Maintenance</li> </ul>                                                                                                    | Variables          | table                  |            |                  |                      |               |                                        |
|      | About                                                                                                    |                    | Name                   |            | Data source      | Register address     | Unit          | Alarm trigger                          |
|      |                                                                                                    |                    | PumpPressure           |            | Schneider_PLC    | 123                  | Bar           | No slarm triggering                    |
|      | Alort & Display                                                                                                    | 0                  | WaterLevel             |            | Schneider_PLC    | 122                  | cm            | No alarm triggering                    |
|      | Data sources                                                                                                    | 0                  | WaterTemperature       |            | Schneider_PLC    | 124                  | 10            | No alarm triggering                    |
|      | Alert cycles                                                                                                    | Show               | Edit Delete Add        | Copy and e | dit              |                      |               | < >                                    |
|      | Synoptics                                                                                                    | System va          | riables table          |            |                  |                      |               |                                        |
|      | ModBus polling state                                                                                                    |                    | Name                   |            |                  | System event         |               | Alarm trigger                          |
|      | A Local Total State of Local State of Local State o |                    |                        |            |                  | Polling error        |               | Yes                                    |
|      | Alert bo                                                                                                    |                    | poser                  |            |                  |                      |               |                                        |

### Configuring the MQTT Client

### Configuring the MQTT Client

| Step | Action                                                                                                 |
|------|----------------------------------------------------------------------------------------------------|
| 1    | Log in to EcoStruxure Machine Advisor, and select the <b>MONITOR</b> tab to copy the monitor settings. |

| Step | Action                                                                                                    |                                                                          |                                                                                                    |                                                                     |
|------|----------------------------------------------------------------------------------------------------|--------------------------------------------------------------------------|----------------------------------------------------------------------------------------------------|---------------------------------------------------------------------|
| 2    | Select Connect your                                                                                                    | machine → Custom →<br>ONFIGURATIO<br>Sample data Connect<br>Custom Titan | Charlie → MQTTs:<br>N<br>your machine<br>Hilscher Eurotech                                                 |                                                                     |
|      | > Format<br>> Transport                                                                                                    | Tango Charlie<br>HTTPs MQTTs                                             |                                                                                                    |                                                                     |
|      | > Generated Config                                                                                                    | BROKER-URL:                                                              | mqtts://cnm-ih-na.azure-devices.net:888                                                                    | Сору                                                                |
|      |                                                                                                    | TOPIC.CONTEXT.ACCOUNT-<br>NAME:                                          | devices                                                                                                    | Сору                                                                |
|      |                                                                                                    | USERNAME:                                                                | cnm-ih-na.azure-devices.net/urn:dev:ops                                                                    | Сору                                                                |
|      |                                                                                                    | PASSWORD:                                                                | •••••                                                                                                    | Сору                                                                |
|      |                                                                                                    | CLIENT-ID:                                                               | urn:dev:ops:000000-EMA-prod-c294ad88;                                                                      | Сору                                                                |
|      | > Settings                                                                                                    | DISPLAY AS OFFLINE IF NO DA<br>"O means disable                          | TA SINCE FOR 10 👻 * MINUTES                                                                                |                                                                     |
|      | <ol> <li>Click the Copy built to a .txt file.</li> <li>Click the Copy built to a .txt file.</li> <li>Click the Copy built to a .txt file.</li> <li>Click the Copy built to a .txt file.</li> </ol> | utton of the USERNAM<br>utton of the PASSWO                              | E field to copy the user name of<br>RD field to copy the password ir<br>D field to copy the client informa | the server and save<br>nformation and save<br>tion and save it to a |
| 3    | In the ETIC Telecom<br>Datalogger → MQTT.                                                                                                    | web configuration en                                                     | vironment, select <b>Home → Setu</b>                                                                       | p → System →                                                        |

| Step | Action                                                                                                    |
|------|----------------------------------------------------------------------------------------------------|
| 4    | In the MQTT screen, set up the communication settings by pasting the data copied in step 2 to the following boxes:                                                                                                    |
|      | Enable 🔽                                                                                                    |
|      | Target Machine Advisor                                                                                                    |
|      | Publication period (seconds) 30 (1 to 600, step 1)                                                                                                    |
|      | Client ID um:dev:ops:000000-EMA-p                                                                                                    |
|      | Username cnm-ih-na.azure-devices.n                                                                                                    |
|      | Password Passwords match                                                                                                    |
|      | QOS 0 V                                                                                                    |
|      | Variables to publish                                                                                                    |
|      | Save Cancel                                                                                                    |
|      | <ol> <li>Select EcoStruxure Machine Advisor as Target.</li> <li>Enter a value for the Publication period (1600 seconds).</li> <li>Paste the client information into the Client ID field.</li> <li>Paste the username information into the Username field.</li> <li>Paste the password into the Password field.</li> <li>Select all of the variables necessary for the application.</li> </ol> |
| 5    | Save the configuration by clicking the <b>Save</b> button.                                                                                                    |
| 6    | Restart the ETIC Telecom for the modifications to become effective.                                                                                                    |

### Verifications in EcoStruxure Machine Advisor

Step Action 1 Enter https://machine-advisor.schneider-electric.com/ in the address bar of your browser to open EcoStruxure Machine Advisor web site and log on. E-Mail Kennwart Anmeldedaten speichern Eco Struxure 00000 Machine Advisor Haben Sie Ihr Kennwort vergessen? Register en Sie sich Life Is On Schneider © 2018 Schr 2 Go to the **MONITOR** → **VALUES** page to display the Modbus registers which were configured in the Modbus TCP client settings. NT0010F3650950:addr\_8089 2018-02-14T16:22:36Z 1003 NT0010F3650950:addr\_5090 2018-02-14T16:22:36Z 1003 NT0010F3650950:addr\_8099 2018-02-14T16:22:36Z GRAPH MyDashBoard HischerloTHub VALUES CO

#### Retrieving Modbus Registers in EcoStruxure Machine Advisor

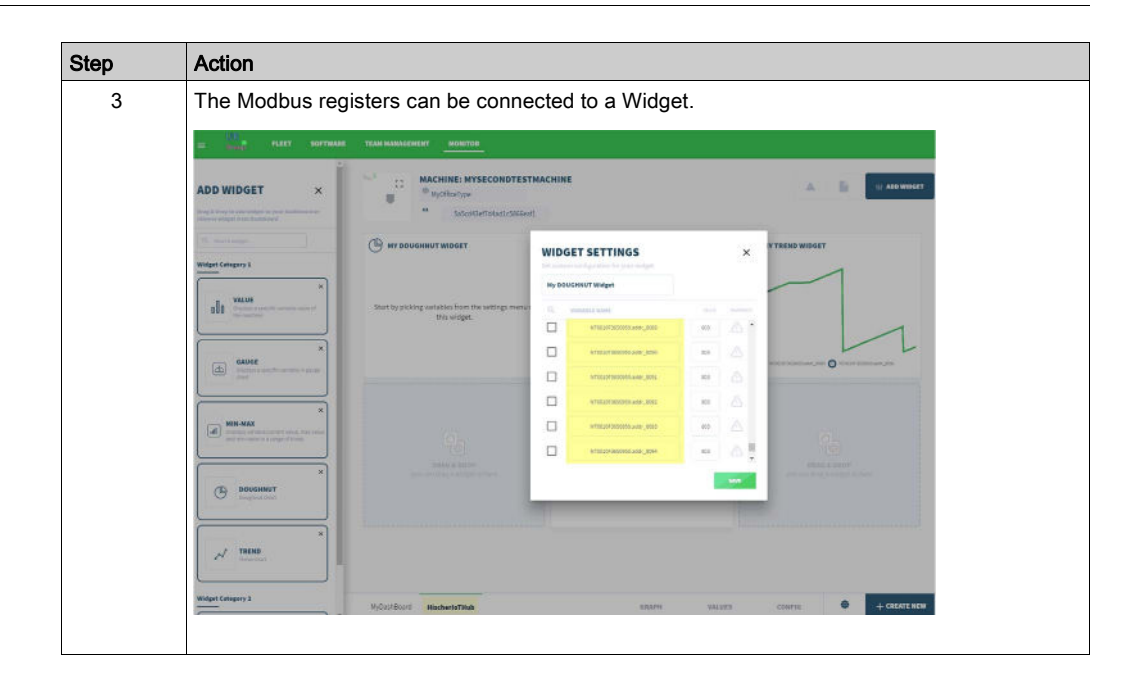